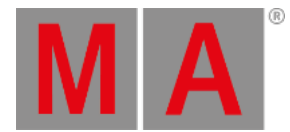

# Update grandMA3 Xport Nodes

#### Important:

We recommend formatting with every update. Whenever formatting, the IP address will be reset back to default (DHCP).

## Important:

- The folders EFI, ma, and other data included have to be directly accessible on the flash drive and must not be located in an extra folder.

- The USB flash drive's data system has to be FAT32.

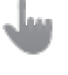

## Important:

-grandMA3 onPC 2Port Node 2k outputs 1,024 parameters -grandMA3 onPC 4Port 4k and 8Port Node 4k outputs 2,048 parameters when run in Mode2.

### **Requirement:**

- Download the grandMA3 software on <u>www.malighting.com</u>
- Extract the entire data from the zip.file and copy it onto a USB flash drive.
  - 1. Insert the USB flash drive.
  - 2. Power up the grandMA3 xPort Node.
  - 3. Update notification appears.

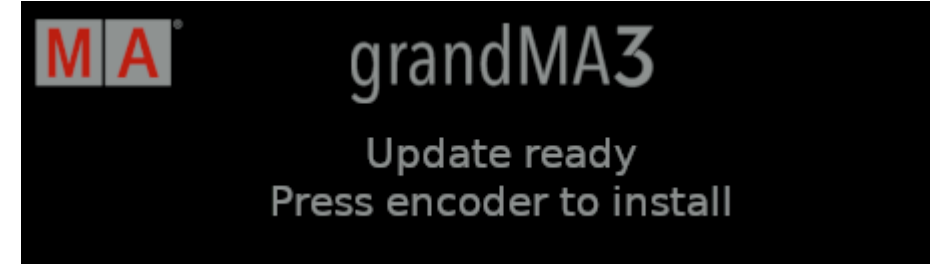

Update notification

4. Press the rotary knob.

grandMA3 User Manual - Update the Software Version 1.1 – 2025-06-20

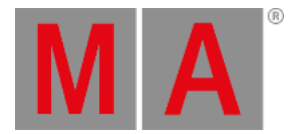

In case of a corrupted installer package, this notification appears:

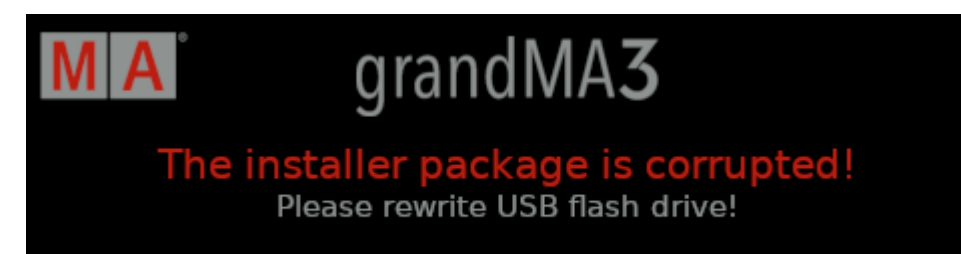

Corrupted installer package

- To troubleshoot, rewrite the USB flash drive.
  - 5. Formatting notification appears showing a progress bar.

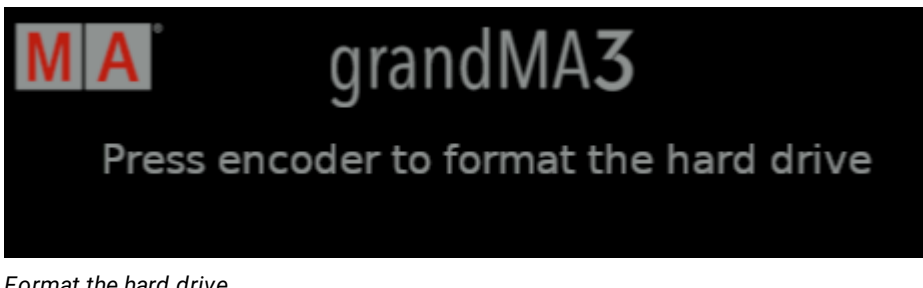

Format the hard drive

- 6. Press the rotary knob before the progress bar completes.
- 7. The grandMA3 xPort Node starts to update.

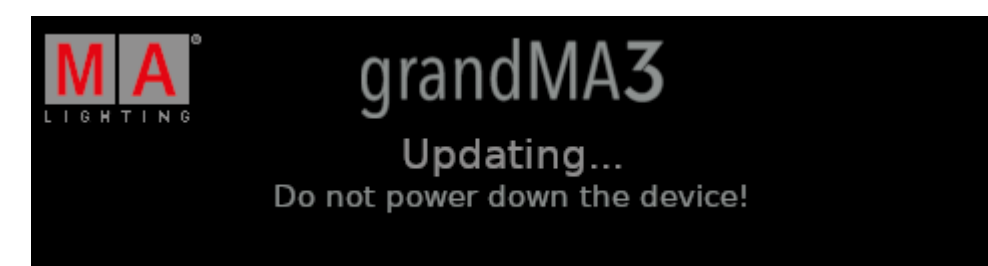

grandMA3 xPort Node is updating

grandMA3 User Manual – Update the Software Version 1.1 – 2025-06-20 English

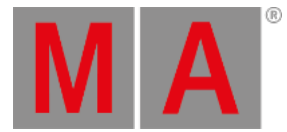

• In case of an update error, contact the technical support.

For the contact details see the footer of this website.

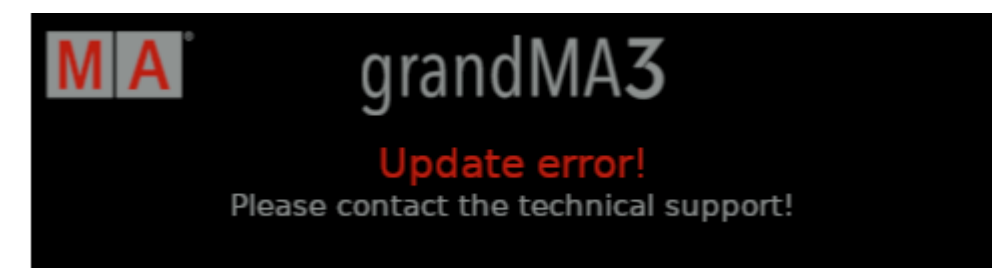

Update error

8. Once the update has been completed, a notification appears.

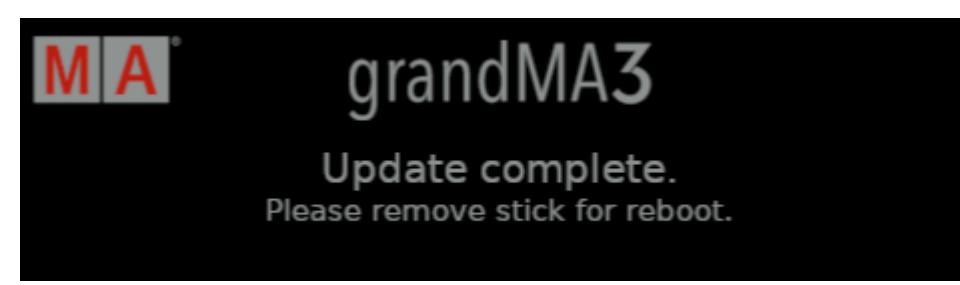

Updated completed

- 9. Remove the USB flash drive.
- 10. The display goes white and starts to reboot.

The grandMA3 xPort Node is updated.